## 1) Dépôt direct depuis le GNAU d'Operis

1.1 Renseigner l'**URL** <u>https://gnau18.operis.fr/gresivaudan/gnau/?ref=Villard-Bonnot#/</u> dans un navigateur (Firefox, Google Chrome, etc), pour accéder à la page dédiée

| 5                                  | GUICHET NUMERIQUE DES AUTORISATIONS D'URBANISME |
|------------------------------------|-------------------------------------------------|
| FORMULER                           | UNE DEMANDE D'URBANISME NUMÉRIQUE               |
| Aide à la définition du<br>dossier | CUA CUA DIA DP DPLT DPM PA PC PCM PD            |
| SUIVRE                             | MES DEMANDES D'URBANISME                        |
|                                    |                                                 |
|                                    | Conditions Générales d'Utilisation              |

1.2 Création d'un compte sur le GNAU :

- en cliquant sur le bouton « Connexion » ci-dessus ;
- puis en cliquant sur « Pas encore de compte » (cf. ci-dessous) ;

|   |                           | × |
|---|---------------------------|---|
| N | le connecter à mon compte |   |
|   | Email                     |   |
|   | Mot de passe              |   |
|   | ≻ Mot de passe oublié ?   |   |
|   | Connexion                 |   |
|   | Pas encore de compte ?    |   |

• Se connecter ensuite au GNAU ;

1.3 Le pétitionnaire pourra ensuite sélectionner le **cerfa** du type de dossier qu'il souhaite déposer (cf. ci-dessous, une DP)

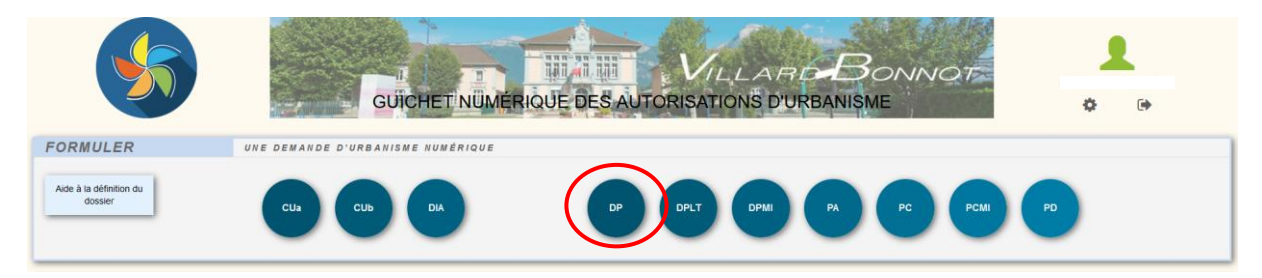

Il pourra alors renseigner son cerfa + importer ses pièces dans le dossier, avant de le transmettre à la commune.

## 2) Création du cerfa sur AD'AU (service public), puis dépôt sur le GNAU d'Operis

## 2.1 Création du cerfa avec AD'AU

Le pétitionnaire a la possibilité de créer son cerfa depuis le service public, AD'AU (<u>https://www.service-public.fr/particuliers/vosdroits/R52221</u>)

| $\leftarrow$ | $\rightarrow$ | C |   | O A https://www.service-public.fr/particuliers/vosdroits/R52221                                                                                                    |
|--------------|---------------|---|---|----------------------------------------------------------------------------------------------------|
|              |               |   | i |                                                                                                    |
|              |               |   |   | Assistance pour votre demande d'autorisation<br>d'urbanisme (Service en ligne)                                                                                                    |
|              |               |   |   | Ce service a pour objet de vous orienter dans la constitution de votre dossier de demande<br>d'autorisation d'urbanisme en suivant 5 étapes :                                                                                                    |
|              |               |   |   | <ol> <li>Vous décrivez votre projet.</li> <li>Le service sélectionne les informations que vous devez renseigner.</li> <li>Le service vous indique la liste des pièces que vous devez joindre à votre dossier, avec les caractéristiques attendues pour chacune des pièces.</li> <li>Vous pouvez visualiser et télécharger le formulaire en ligne finalisé.</li> <li>Si votre commune est raccordée, vous pouvez télétransmettre le dossier.</li> </ol> |
|              |               |   |   | Les informations seront enregistrées automatiquement au fur et à mesure de votre démarche sur<br>votre compte Service-Public. Vous pourrez vous interrompre à tout moment et reprendre la<br>démarche plus tard.                                                                                                    |
|              |               |   |   | A savoir : la démarche ne fonctionne pas sous Internet Explorer 11.                                                                                                    |
|              |               |   |   | Accéder au<br>service en ligne c                                                                                                    |

Ce service permet de l'accompagner dans le choix du type de cerfa + comment le remplir.

/!\ Aller jusqu'au bout de la procédure sur ce site ne lui permettra pas de déposer directement son dossier auprès de la commune /!\

Une fois qu'il a rempli son cerfa jusqu'au bout, il devra :

- 2.1.1 Exporter son cerfa en-dehors d'AD'AU (en dehors du service public) : cf. il va l'enregistrer sur son ordinateur ;
- 2.1.2 Il devra ensuite se connecter au GNAU d'Operis, en se connectant à l'URL suivante : <u>https://gnau18.operis.fr/gresivaudan/gnau/?ref=Villard-Bonnot#/</u>

## 2.2 <u>Dépôt du dossier sur le GNAU d'Operis</u>

Le pétitionnaire devra alors se créer un compte sur le GNAU, puis se connecter :

Il devra ensuite sélectionner le type de cerfa qu'il souhaite déposer :

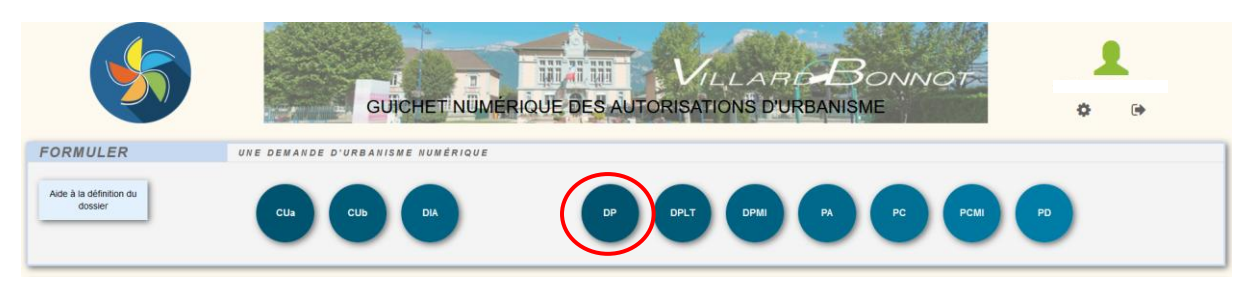

Une fois dans le dossier, il pourra cliquer sur le 1<sup>er</sup> bouton en haut à droite (cf. ci-dessous), pour importer le cerfa qu'il a créé et exporte d'AD'AU (service public) :

| Y                                        |                       | GÜCHET NÜME                                                                                                    | RIQUE DES AUTORI                                                                                                    | VILLARID BOI<br>SATIONS D'URBANISME              | NNOT                        | •                        |
|------------------------------------------|-----------------------|----------------------------------------------------------------------------------------------------|----------------------------------------------------------------------------------------------------|--------------------------------------------------|-----------------------------|--------------------------|
| SY                                       | NTHĖSE                | BU DOSSIER Á VILLARD-BORNOT<br>Votre                                                                                                    | dossier n'a pas encore été ouvert par                                                                                                    | STATUT : Votre demande est en co                 | ours de saisie.             | MPORTER LE<br>DOSSER     |
| FOI                                      | RMULER<br>→<br>><br>> | CUA - CERTIFICAT D'URBANISME D'INFORMATION SUR<br>Line (and the second<br>Line (and the second<br>Minister Charles<br>Minister Charles<br>De Line Monder | Den<br>Certificat                                                                                                    | nande de<br>d'urbanisme                          | 1/6<br>Cerfi<br>N° 13410'05 | VERVER MA<br>SAUVEGARDER |
| Notice d'information<br>Pièces à joindre | >                     | Vous pointez inflise<br>• vous souhaitez savo<br>est réalisable.<br>1 - Objet de la den<br>I a Certificat d'uba                                          | r ce formulaire si :<br>naître les règles applicables en<br>sur un terrain.<br>r si Topération que vous projetez<br>nande de certificat d'urbanis | Carlor réservé à la maine du line<br>C U BaComme | Indu projet                 | RETOUR                   |

Il ne lui restera plus qu'à importer ses pièces, en allant dans la partie « Joindre », en bas de la page :

| JOINDRE                    | LES PIÈCES . | JUSTIFICATIVES ; AJOUTER UN OU PLUSIEURS FICNIERS                                                                                              |           | $\bigcirc$                 |
|----------------------------|--------------|----------------------------------------------------------------------------------------------------|-----------|----------------------------|
| AJOUTER UNE<br>AUTRE PIÈCE |              | Formats de fichier acceptés : PNG, JPG, JPEG, PDF<br>Formats supplémentaires acceptés pour les pièces "AUTRE" :<br>Taille maximale : 10000 Ko. |           | IMPORTER LE<br>DOSSIER     |
|                            | DP1. Un      | plan de situation du terrain                                                                                                    | 0         | EXPORTER LE<br>DOSSIER     |
|                            |              |                                                                                                    | Ajouter Ø | $\succ$                    |
|                            |              |                                                                                                    |           | VÉRIFIER MA<br>SAISIE      |
| SAISIR                     | AUTRE(S) DE  | NANDEVR(S)                                                                                                    |           | $\sim$                     |
| A JOUTER UN                |              | ll n'y a aucun codemandeur                                                                                                    |           | SAUVEGARDER                |
| AUTRE<br>DEMANDEUR         |              |                                                                                                    | (         | TRAN SMETTRE<br>MA DEMANDE |

Une fois que son dossier sera complet, il pourra cliquer sur le bouton « **Transmettre** » (*cf. ci-dessus, dernier bouton à droite*), pour l'envoyer à la commune.